# **Granting Viewer Access**

1) Access the **Admin** tab on the lower left-hand side of the report interface.

| All accounts > BPAWW 2.0<br>BPAWW 2.0 - GA4 - | Q. Try searching "how to set up Analytics                                                                     | e                                       |                                                 |                                                                                                    | :: 0 🚺 |
|-----------------------------------------------|----------------------------------------------------------------------------------------------------|-----------------------------------------|-------------------------------------------------|----------------------------------------------------------------------------------------------------|--------|
| Home<br>Reports                               | Home                                                                                                    |                                         |                                                 | *                                                                                                    |        |
| Explore     Advertising                       | Users Event count (<br>307 3.2K<br>125% 156.2%                                                                | Conversions New Users<br>0 269<br>13.9% | USERS IN L<br>O<br>100<br>80                    | LAST 30 MINUTES                                                                                                    |        |
|                                               | 26 27 28<br>Jan 27 28<br>Last 7 days Preceding period<br>Last 7 days                                          | 29 30 31<br>View                        | 60<br>20<br>0<br>Frb<br>reports snapshot →      | Y + USERS -<br>No data available<br>View realtime →                                                                                                    |        |
|                                               | Recently accessed                                                                                             | Account access management<br>36 dp/ soo | Property settings<br>37 days ago                | Explore<br>37 days ago                                                                                                    |        |
| t Admin                                       | Views by<br>Page title and scree<br>PAGE TITLE AND S<br>BPA Worldwide webs<br>All BPA Reports Now<br>183 152% | Users+ by Country ID+                   | COUNTRY US<br>United States 204 c<br>China 28 t | Sessions* by         Image: Constraint charge of the constraint charge of the constraint |        |

## 2) Click into Account access management.

|                                                                                                    | Analytics All accounts > BPAWW 2.0<br>BPAWW 2.0 - G             | A4 - C Try searching "how to set up Analy                                                                                    | tics"          |                                                                                                    |                             |
|----------------------------------------------------------------------------------------------------|-----------------------------------------------------------------|----------------------------------------------------------------------------------------------------|----------------|----------------------------------------------------------------------------------------------------|-----------------------------|
| <ul> <li>■</li> <li>●</li> <li>●</li></ul> | + Create  Admin My preferences Setup Assistant                  | Admin<br>These settings apply to all users of this account and proper<br>Account SETTINGS<br>Account                         | ly. For settir | gs apply only to you, go to <b>My Preferenc</b>                                                               | ces in the left navigation. |
| C.                                                                                                    | Account settings                                                | To entings affect your analytics account <u>What's an account</u><br>Account details<br><u>Acc</u> Account access management | 0              | All filters                                                                                                   | 0<br>0                      |
|                                                                                                    | Data collection and modifica     Data display     Product links | Property<br>These settings affect your property <u>What is a concern?</u>                                                    | ۲              | Data collection and modification<br>These settings control how data is colle<br>Data streams                  | ion<br>lected and modified  |
|                                                                                                    |                                                                 | Data display<br>These settings control how data is shown in your reports<br>Events<br>Conversions                            | 0              | Data collection  Data import  Data retention  Data filters                                                    | 0<br>0<br>0                 |
|                                                                                                    |                                                                 | Audiences     Audiences     Custom definitions     Channel groups     Attribution settings     Autribution settings          | 0 0 0 0        | Product links These settings control which products I Google AdSense links Google Ads links Ad Managare links | link to this property       |
| 0                                                                                                    | <                                                               | ¢ DebugView                                                                                                    | 0              | BigQuery links                                                                                                |                             |

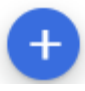

## 3) Add access permissions to new <u>users</u> by clicking the

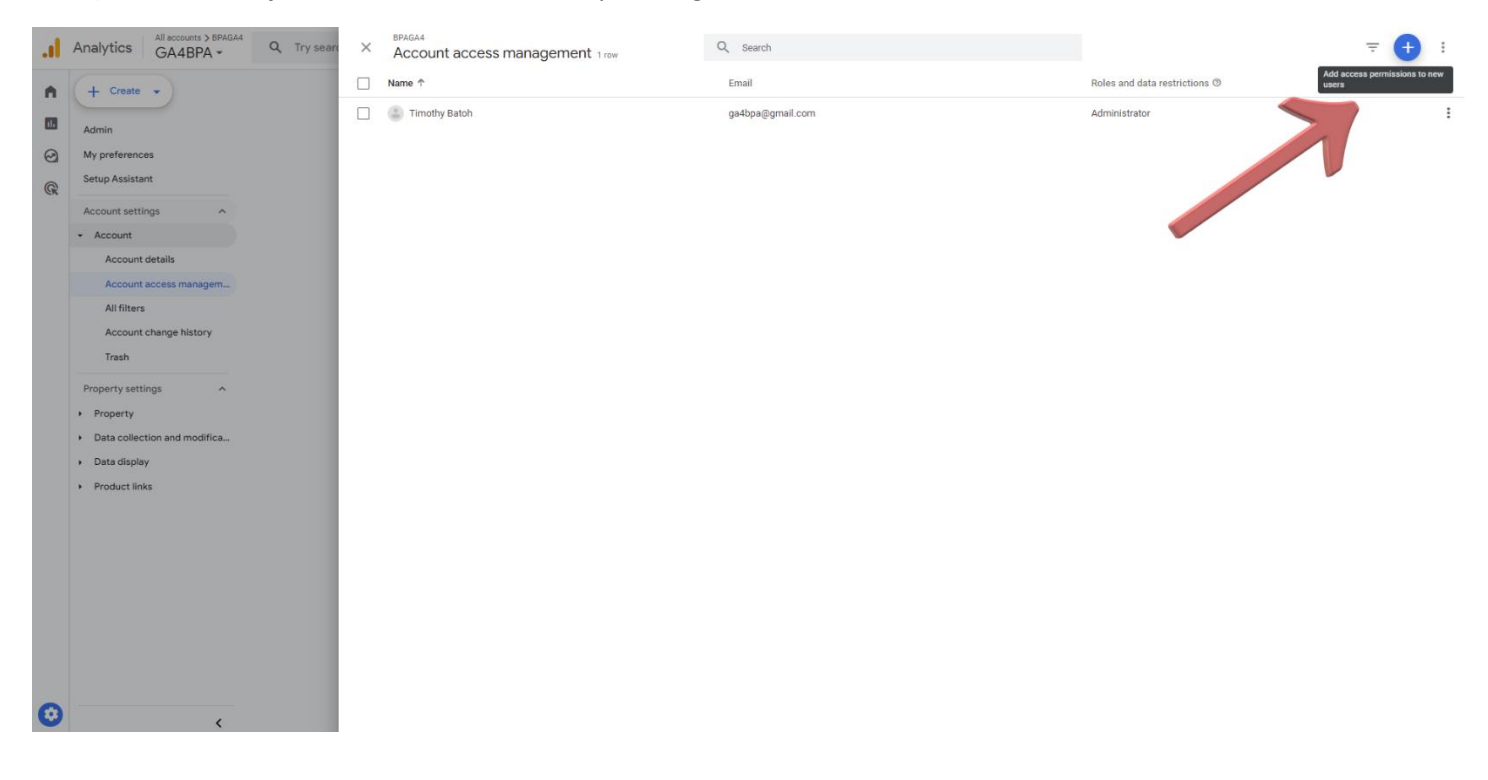

### 4) Enter the supplied Gmail address, check the Viewer role, and click Add.

| × Account access management 1 row                            | X Add roles and data restrictions                                                                                                    | Add |
|--------------------------------------------------------------|----------------------------------------------------------------------------------------------------|-----|
| Account access management 1 row     Name *     Trmothy Batch | ▲ Add roles and data restrictions         Email addresses         Impublishert@gmail.com @ Infer email addresses         Impublishert@gmail.com @ Infer email addresses         Impublishert@gmail.com models, lookback windows, and events for account. Includes Analyst role. 604 only. Learn.more         Impublishert@gmail.com models, lookback windows, and events for account. Includes Analyst role. 604 only. Learn.more         Impublishert@gmail.com models, lookback windows, and events for account. Includes Viewer role. Learn more         Impublishert@gmail.com models, lookback windows, and events for account. Includes Viewer role. Learn more         Impublishert@gmail |     |
|                                                              | Viewer     See report data and configuration settings for account. Learn more     None     None     Nor one assigned. Learn more     Data restrictions (GA4 properties only)     No Cost Metrics     No access to cost-related metrics for account. (BA4 only Learn more     No Revenue Metrics     No access to revenue-related metrics. 6A4 only. Learn more     No access to revenue-related metrics. 6A4 only. Learn more                                                                                                    |     |

# Locating GA4 Account Name

1) Access the **Admin** tab on the lower left-hand side of the report interface.

| All accounts > BPAWW 2.0<br>BPAWW 2.0 - GA4 - | Q Try searching "how to set up Analytics"                                                                                         |                                          |                                                   |                                             |                                                                                                    | :: 0 🚺 |
|-----------------------------------------------|----------------------------------------------------------------------------------------------------|------------------------------------------|---------------------------------------------------|---------------------------------------------|----------------------------------------------------------------------------------------------------|--------|
| Home<br>Reports                               | Home                                                                                                    |                                          |                                                   |                                             | *                                                                                                    |        |
| Explore     Advertising                       | Users Event count C<br>307 3.2K (<br>4.2.5% 1.56.2%                                                                               | onversions New users<br>269<br>43.9%     | 0 •<br>100<br>80                                  | USERS IN LAST 30 M<br>O<br>USERS PER MINUTE | NUTES Ø •)                                                                                                    |        |
|                                               | 26 27 28<br>Jan – Last 7 days + Preceding period<br>Last 7 days +                                                                 | 29 30 31<br>View                         | 60<br>40<br>20<br>0<br>Feb<br>ereports snapshot → | COUNTRY -                                   | users ↓<br>No data available<br>View realtime →                                                                  |        |
|                                               | Recently accessed  Admin Just Nor  Suggested for you                                                                              | Account access management<br>36 cays ago | Property settings<br>37 days ago                  |                                             | Explore<br>37 days ago                                                                                           |        |
| Admin                                         | Views by<br>Page Itilia and scree,<br>Page Itilia and scree,<br>IEPA Worldwide webs. 619 1158.0%<br>All BPA Reports Now. 183 152% | Users+ by Country ID+                    | COUNTRY<br>United States<br>China                 | O •<br>USERS<br>204 10.5%<br>28 175.0%      | Sessions by<br>Session default ch *<br>SESSION OFFAULT SESSIONS<br>Direct 231 42.9%<br>Organic Search 108 419.7% |        |

### 2) Click into Account details. The GA4 Account Name is located in the text box at the top left of the screen.

| .1                                                                                                    | Analytics GA4BPA -                                                                                                    | Q Try searching "trend of conversions from organic last month"                                                                                                    | :: | ? | T |
|----------------------------------------------------------------------------------------------------|----------------------------------------------------------------------------------------------------|----------------------------------------------------------------------------------------------------|----|---|---|
| <ul> <li>▲</li> <li>●</li> <li>●</li></ul> | Create     Admin My preferences Setup Assistant Account settings     Account Account details                                                                              | Account details Move to Trash Can Basic Settings Account M 274162265 Account Name BRAGA4 Country of Business United States •                                                                                                    |    |   |   |
|                                                                                                    | Account access managem<br>All filters<br>Account change history<br>Trash<br>Property settings<br>Property<br>Data collection and modifica<br>Data collection and modifica | Data Sharing Settings               On a strate of the strate of the s |    |   |   |
| 0                                                                                                    | Councerning                                                                                                    | <ul> <li>Modeling contributions &amp; business insights         Enable features like predictions, modeled data, and benchmarking that can provide you with richer business insights when you contribute aggregated measurement data. The data you share (including information about the property from which it is shared) is aggregated and de-identified before being used to generate business insights. Show Example     <li>Technical support         Let Google technical support representatives access your Google Analytics data and account when necessary to provide service and find solutions to technical issues.         Account specialists         Give Google sales access to your Google Analytics data and account so that they can help you make the most of your Google Analytics account including to help you to improve your configuration and analysis and to provide you with insights, optimization tips and recommendations across Google Analytics account so Coogle products.     </li> <li>Give all Google sales experts access to your data and account, so you can get more in depth analysis, insights, and recommendations across Google products.</li> </li></ul>                                                                                                    |    |   |   |

# Locating GA4 Property ID

1) Access the **Admin** tab on the lower left-hand side of the report interface.

| All accounts > BPAWW 2.0<br>BPAWW 2.0 - GA4 - | Q Try searching "how to set up Analytics"                                                                         |                                           |                                   |                                              |                                                                                                    | :: 0 🗊 |
|-----------------------------------------------|----------------------------------------------------------------------------------------------------|-------------------------------------------|-----------------------------------|----------------------------------------------|----------------------------------------------------------------------------------------------------|--------|
| Home<br>Reports                               | Home                                                                                                    |                                           |                                   |                                              | *                                                                                                    |        |
| Explore     Advertising                       | Users Event count CO<br>307 3.2K (<br>425% 156.2%                                                                 | onversions New users<br>269<br>13,9%      | (Ø *)<br>100<br>80                | USERS IN LAST 30 MI<br>O<br>USERS PER MINUTE | NUTES Ø •                                                                                                    |        |
|                                               | 26 27 28<br>Jan 27 28<br>Last 7 days Preceding period<br>Last 7 days                                              | 29 30 31<br>View                          | 60<br>40<br>20<br>0<br>0<br>Feb   | COUNTRY -                                    | USERS -<br>No data available<br>View realtime ->                                                                           |        |
|                                               | Recently accessed  Admin Just New  Suggested for you                                                              | Account access management     38 days ago | Property settings<br>37 days ago  |                                              | Explore<br>37 days app                                                                                                    |        |
| t Admin                                       | Views by<br>Page title and scree.<br>PAGE TITLE AND S.<br>BFA Worldwide webs.<br>All BPA Reports Now.<br>183 152% | Users+ by Country ID+                     | COUNTRY<br>United States<br>China | O •<br>USERS<br>204 10.5%<br>28 175.0%       | Sessions+ by<br>Session default ch +<br>SESSION DEFAULT<br>SESSIONS<br>Direct<br>231 42.9%<br>Organic Search<br>108 410.7% |        |

## 2) Click into **Property details.** The GA4 Property ID is located at the top right of the screen.

| Analytics GA4BPA -                                                                                                    | $\mathbf{Q}_{-}$ Try searching "trend of conversions from organic last month"                                                                                                    |                                           | :: |
|----------------------------------------------------------------------------------------------------|----------------------------------------------------------------------------------------------------|-------------------------------------------|----|
| + Create •                                                                                                    | Property details                                                                                                    | Move property Move to Trash Can           |    |
| Admin<br>My preferences<br>Setup Assistant<br>Account settings  Account<br>Account details<br>Account details<br>Account access managem<br>All filters<br>Account change history<br>Trash                                                  | Property details<br>Property name<br>GAGEPA<br>Industry category<br>Other Business Activity +<br>Reporting time zone<br>United States + (GMT-08.00) Los Angeles Time +<br>Currency displayed as<br>US Dollar (6) + | PROPERTY ID: 387452427                    |    |
| Property settings                                                                                                    |                                                                                                    |                                           |    |
| Property     Property details     Property access managem     Property access managem     Property change history     Scheduled emails     Analytics Intelligence sear     Data collection and modifica     Data display     Product links | Save Cancel                                                                                                    |                                           |    |
| <                                                                                                    | © 2024 Google   Analytics home   Terms of Ser                                                                                                    | vice   Privacy Policy   []] Send feedback |    |